## Fiduciary Accountings Submission Tool (FAST) Training Job Aid Review a Waived Accounting

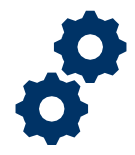

### Objective

To provide the Fiduciary on steps on how to review a waived accounting to determine next steps for Fiduciary duties

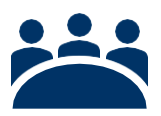

## Audience

User: Fiduciary

### Prerequisite

The Supervisor waived an accounting.

**Review a Waived Accounting Note:** The Waive an Accounting process is rare and is only completed in instances where a Fiduciary is unable to fulfill their accounting requirements or submit an approvable accounting.

### Instructions

- 1. Login to FAST
- 2. Click Manage Accountings on the FAST Homepage

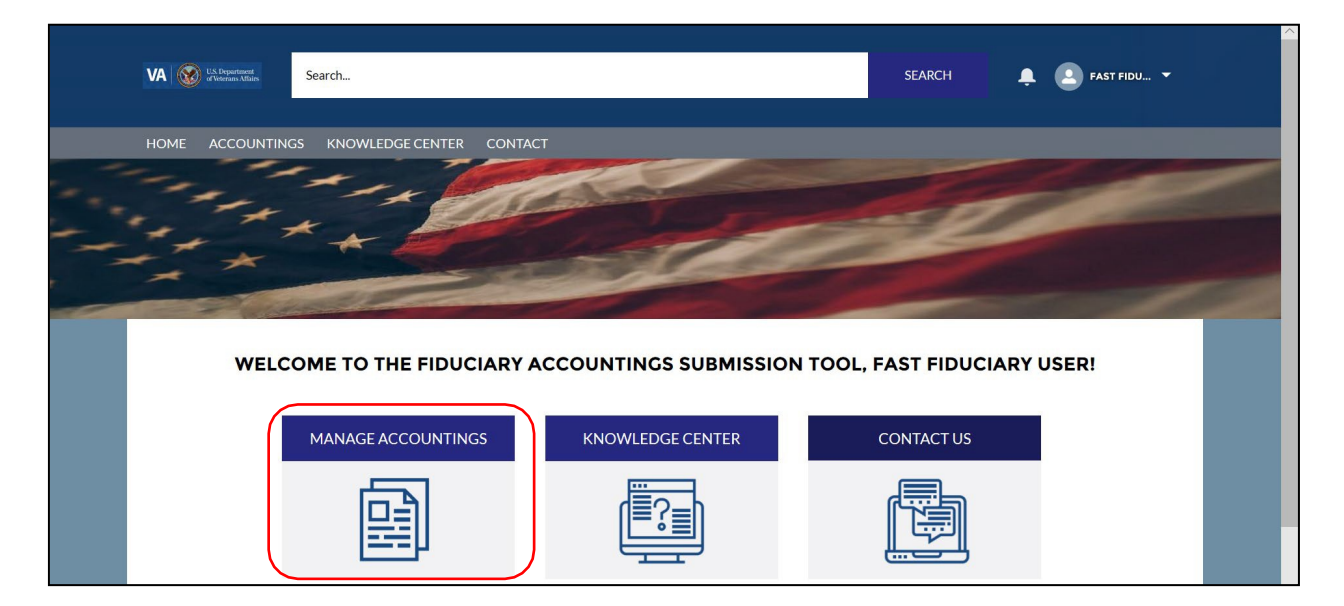

Pension and Fiduciary Last Updated: April 2020

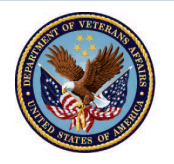

U.S. Department of Veterans Affairs

#### 3. Filter accounting listview by Pending Accountings

| 8 items<br>second | LIST VIEWS                             |                  |                  |                |             | Q Search this list     |           |           | x • 🔲 • C' 💉 🖉 🔻          |   |
|-------------------|----------------------------------------|------------------|------------------|----------------|-------------|------------------------|-----------|-----------|---------------------------|---|
|                   |                                        |                  |                  |                |             | Name of Bene V         | Start D 🗸 | End Da V  | Status 🗸                  | , |
| 1                 | Approved Accounting Pending Accounting | ings<br>gs       |                  |                |             | Dest Len               | 4/1/2020  | 4/2/2021  | Revisions<br>Requested    | • |
| 2                 | Recently Viewed (P                     | Pinned list)     |                  |                |             | Training<br>Accounting | 4/27/2020 | 5/26/2020 | Draft                     |   |
| 3                 | Training Train 4-2                     | 4/1/2020 1.27 PM | FAST Fluuciary O | COIUIIIDIA 214 | C-0000000   | Training Train         | 4/29/2020 | 5/27/2020 | Draft                     |   |
| 4                 | Training Train 4-1                     | 4/1/2020 12:07 P | FAST Fiduciary U | Columbia 319   | C-00000000  | Training Train         | 4/1/2020  | 4/29/2020 | Approved - Docs<br>Needed | • |
| 5                 | Veronia Lab 4-1                        | 4/1/2020 11:23   | FAST Fiduciary U | Columbia 319   | C-12345678  | Veronia Lab            | 4/1/2020  | 4/30/2020 | Disapproved -<br>Waived   | V |
| 6                 | Abraham Lincoln                        | 4/1/2020 9:51 AM | FAST Fiduciary U | Louisville 327 | C-232323233 | Abraham Lincoln        | 4/1/2020  | 6/2/2020  | Draft                     |   |

#### 4. <u>Select</u> Accounting with Disapproved – Waived statu

| 8 items •<br>ago | Sorted by Created Date • | Filtered by all accountin      | gs - Status, Sub-Status, C | reated by Me • Upo | lated a minute | Q Search this list     |           | \$ <b>4</b> • | 🖩 • C'                    | C T |
|------------------|--------------------------|--------------------------------|----------------------------|--------------------|----------------|------------------------|-----------|---------------|---------------------------|-----|
|                  | Accounting N $\vee$      | Created Date $\downarrow \lor$ | Fiduciary User 🗸 🗸         | VA Fiduci 🗸        | VA File 🗸      | Name of Bene $\vee$    | Start D 🗸 | End Da $\lor$ | Status                    | /   |
| 1                | Dest Len 4-1-202         | 4/2/2020 1:11 PM               | FAST Fiduciary U           | Columbia 319       | C-98778675     | Dest Len               | 4/1/2020  | 4/2/2021      | Revisions<br>Requested    | •   |
| 2                | Training Accounti        | 4/1/2020 5:40 PM               | FAST Fiduciary U           | Columbia 319       | C-00000000     | Training<br>Accounting | 4/27/2020 | 5/26/2020     | Draft                     |     |
| 3                | Training Train 4-2       | 4/1/2020 1:27 PM               | FAST Fiduciary U           | Columbia 319       | C-00000000     | Training Train         | 4/29/2020 | 5/27/2020     | Draft                     | •   |
| 4                | Training Train 4-1       | 4/1/2020 12:07 P               | FAST Fiduciary U           | Columbia 319       | C-00000000     | Training Train         | 4/1/2020  | 4/29/2020     | Approved - Docs<br>Needed |     |
| 5                | Veronia Lab 4-1          | 4/1/2020 11:23                 | FAST Fiduciary U           | Columbia 319       | C-12345678     | Veronia Lab            | 4/1/2020  | 4/30/2020     | Disapproved -<br>Waived   |     |
| ,                | Abraham Lincoln          | 4/1/2020 9·51 AM               | FAST Fiduciary II          | Louisville 327     | C-2323232323   | Abraham Lincoln        | 4/1/2020  | 6/2/2020      | Draft                     |     |

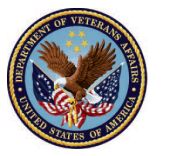

U.S. Department of Veterans Affairs

# Fiduciary Accountings Submission Tool (FAST) Training Job Aid Review a Waived Accounting

5. <u>Review</u> associated accounting comments. *Note that when an accounting has been waived, the accounting will be locked.* 

| VA 🐼 U.S. Populovet<br>«Werzan Afalin                                                                                              | Search                                                                  |                              |          |                      | SEARCH    | ÷            | 🕒 FAST FIDU 👻 |   |
|----------------------------------------------------------------------------------------------------|-------------------------------------------------------------------------|------------------------------|----------|----------------------|-----------|--------------|---------------|---|
| HOME ACCOUNTINGS                                                                                                    | KNOWLEDGE CENTER                                                        | CONTACT                      |          |                      |           |              |               |   |
| Accounting Status<br>Accounting has been Waived<br>Accounting<br>Accounting<br>Veronia Lab 4<br>Name of Beneficiary<br>Veronia Lab | and is locked.<br>-1-2020 4-30-2020<br>VA Fiduciary Hub<br>Columbia 219 | Start Date                   | End Date | Total Funds Under M: | anagement | Total Assets |               | I |
| ACCOUNTING SUMMARY                                                                                                    | edit line items                                                         |                              |          |                      | Files     |              | Add Files     |   |
| ✓ Information                                                                                                    |                                                                         |                              |          |                      |           |              | . Idd Theo    |   |
| Accounting Name<br>Veronia Lab 4-1-2020 4-30-2                                                                                     | 020                                                                     | VA File Number<br>C-12345678 |          |                      |           |              |               |   |

#### Outcome

The Fiduciary has reviewed the Disapproved - Waived accounting. The Fiduciary will be notified of next steps regarding their Fiduciary duties outside of FAST.

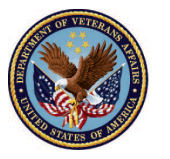